## Manufacturers - Manage Company Account Details on PTDA Website

Follow these steps to manage your company account's details on the PTDA Website. Company account details can only be made by the **PTDA Key Contact** or **Company Administrator(s)** you've assigned. The steps below are for updating your company account's details but will also walk you through logging in and getting to the company profile.

If you need assistance at any time, contact us at <a href="mailto:ptda.org">ptda@ptda.org</a> or +1.312.516.2100.

1. Login to the PTDA website (<u>www.ptda.org</u>) by clicking Sign In at the top right corner of the screen.

| PT | DA     |   |                       |   |                      |   | Search P        | PTDA |         | Q |           |   | in                  | Join PTDA          | My Account | Sign in |
|----|--------|---|-----------------------|---|----------------------|---|-----------------|------|---------|---|-----------|---|---------------------|--------------------|------------|---------|
| E  | Events | • | Business<br>Solutions | - | Industry<br>Insights | - | Learning<br>Hub | -    | Members | - | Volunteer | • | Resource<br>Library | PTDA<br>Foundation | Store      |         |

2. Login using your credentials.

| gn In | gn In | gn In |
|-------|-------|-------|

3. Navigate to **My Account** located at the top right of your screen. This takes you to your individual account, where you can make updates to your personal information and preferences.

| PTDA                                                                                                    |                       |                      | Search PT        | ΓDA                         | Q                       | in                  | Join PTDA My       | y Account Sign out |
|----------------------------------------------------------------------------------------------------|-----------------------|----------------------|------------------|-----------------------------|-------------------------|---------------------|--------------------|--------------------|
| Events 🚽                                                                                                    | Business<br>Solutions | Industry<br>Insights | Learning<br>Hub  | <ul> <li>Members</li> </ul> | 🗕 Volunteer 🚽           | Resource<br>Library | PTDA<br>Foundation | Store              |
| and the second second second second second second second second second second second second second second second |                       |                      | 1 - 1 - No 1 - 2 |                             | No. Construction of the |                     |                    | Y T                |

4. In your account, above the basic information window, click on your company name.

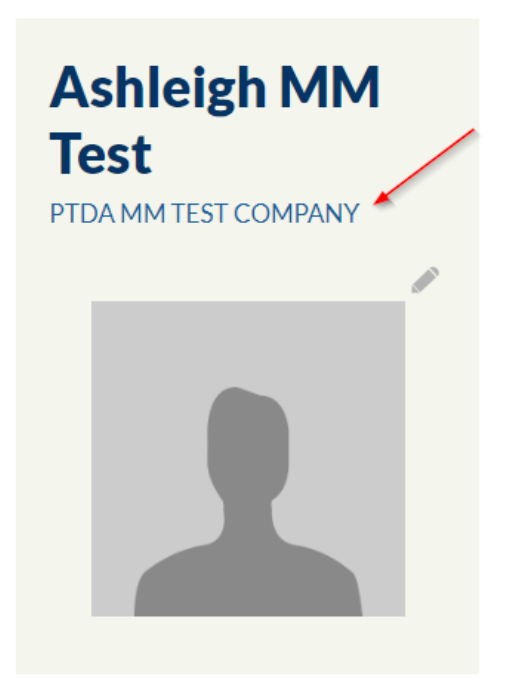

5. You are now on the company profile where you can update your company's account details in the About, Company Info, Employees, and Brands tabs:

About tab:

| OMPA      | NY          | Company mo Employees Drands                                                 |                                | ~              |
|-----------|-------------|-----------------------------------------------------------------------------|--------------------------------|----------------|
|           |             | Year Founded                                                                | Does your company use<br>PPIF? | e ⊖Yes<br>® No |
|           |             | Publicly Held                                                               | PPIF Contact                   |                |
|           |             | Privately Held                                                              | PPIF Contact Title             |                |
|           |             | Family Owned                                                                | PPIF Contact Email             |                |
| tus       | Active      | Minority Owned                                                              |                                |                |
|           |             | Company Description                                                         |                                |                |
| Submit MD |             |                                                                             |                                |                |
|           | -IDEX Booth |                                                                             |                                |                |
|           | Victoria    |                                                                             |                                |                |
|           |             | Unique Products &                                                           |                                |                |
|           |             | Services                                                                    |                                |                |
|           |             | Unique products and services will be entered                                |                                |                |
|           |             | here. For additional information, please send an<br>email to ptda@ptda.org. |                                |                |
|           |             |                                                                             |                                |                |
|           |             | Vertical Markets<br>Served                                                  |                                |                |
|           |             | Verticl Market information will be entered                                  |                                |                |
|           |             | here. For additional information, please send an                            |                                |                |
|           |             | email to ptda@ptda.org.                                                     |                                |                |
|           |             | Interested in expanding Yes                                                 |                                |                |
|           |             | distribution network                                                        |                                |                |
|           |             | Target Regions for                                                          |                                |                |
|           |             | Expansion                                                                   |                                |                |
|           |             | Check all                                                                   |                                |                |
|           |             | D Africa                                                                    |                                |                |
|           |             |                                                                             | -                              |                |

Company Info tab:

| PTDA MM TEST         | About Company Info Employees Brands                                                                                                    |                     |
|----------------------|----------------------------------------------------------------------------------------------------|---------------------|
|                      | Address + Company Demogr                                                                                                    | raphics             |
| Status Active        | Total Employees                                                                                                    | Total BR/Plant<br>0 |
| Submit MD-IDEX Booth | Total Product Specialists                                                                                                    | Total Outside Sales |
| Reservation          | Associations Check all Affiliated Distributors American Gear Manufacturers Association Anti-Eriction Rearing Manufacturers Association Product Categories Manufactured | Total Inside Sales  |
|                      | Check all A - ADJUSTABLE/VARIABLE SPEED DRIVES A01-AC A02-DC                                                                                                    | 0                   |

Employees tab:

| PTE<br>COI | DA MM TEST<br>MPANY               |
|------------|-----------------------------------|
|            |                                   |
| Status     | Active                            |
| Su         | bmit MD-IDEX Booth<br>Reservation |

| A | bout                    | Company I                    | nfo Employees                                                   | Brands                                                          |                        |                                 |         |                          |  |
|---|-------------------------|------------------------------|-----------------------------------------------------------------|-----------------------------------------------------------------|------------------------|---------------------------------|---------|--------------------------|--|
|   | Ma<br>Click or<br>Compa | n an employe<br>ny Administr | e <b>Employ</b><br>e name to update the<br>ators can access and | <b>CES</b><br>ir information, make a C<br>update company inform | Company A<br>ation and | dministrator, o<br>rosters.     | rremove | from your company.       |  |
|   | Full N                  | ame                          | Title                                                           | Email                                                           | City                   | <u>State</u><br><u>Province</u> | Zip     | Role                     |  |
|   | Ashlei<br>Test          | gh MM                        | Membership<br>Manager                                           | ashleigh@ptda.org                                               |                        |                                 |         | Company<br>Administrator |  |
|   | Add Er                  | mployee                      |                                                                 |                                                                 |                        |                                 |         |                          |  |

Brands tab:

Status

PTDA MM TEST

Active

Submit MD-IDEX Booth Reservation

COMPANY

| Br      | and N | ames | 5 |          |  |
|---------|-------|------|---|----------|--|
| Brand 1 | L     |      |   | Brand 14 |  |
| Brand 2 | 2 [   |      |   | Brand 15 |  |
| Brand   | 3     |      |   | Brand 16 |  |
| Brand 4 | 4     |      |   | Brand 17 |  |
| Brand 5 | 5     |      |   | Brand 18 |  |
| Brand   | 5     |      |   | Brand 19 |  |
| Brand   | 7     |      |   | Brand 20 |  |
| Brand 8 | 3     |      |   | Brand 21 |  |
| Brand 9 | •     |      |   | Brand 22 |  |
| Brand 1 | 10    |      |   | Brand 23 |  |
| Brand   | 11    |      |   | Brand 24 |  |
| Brand 1 | 12    |      |   | Brand 25 |  |
| Brand 1 | 13    |      |   |          |  |